## PROCEDURA PER IL PAGAMENTO DEI DIRITTI DI SEGRETERIA / ONERI SUL SITO "pagoPA".

1. Collegarsi al link: <u>http://www.comune.levanto.sp.it/</u>

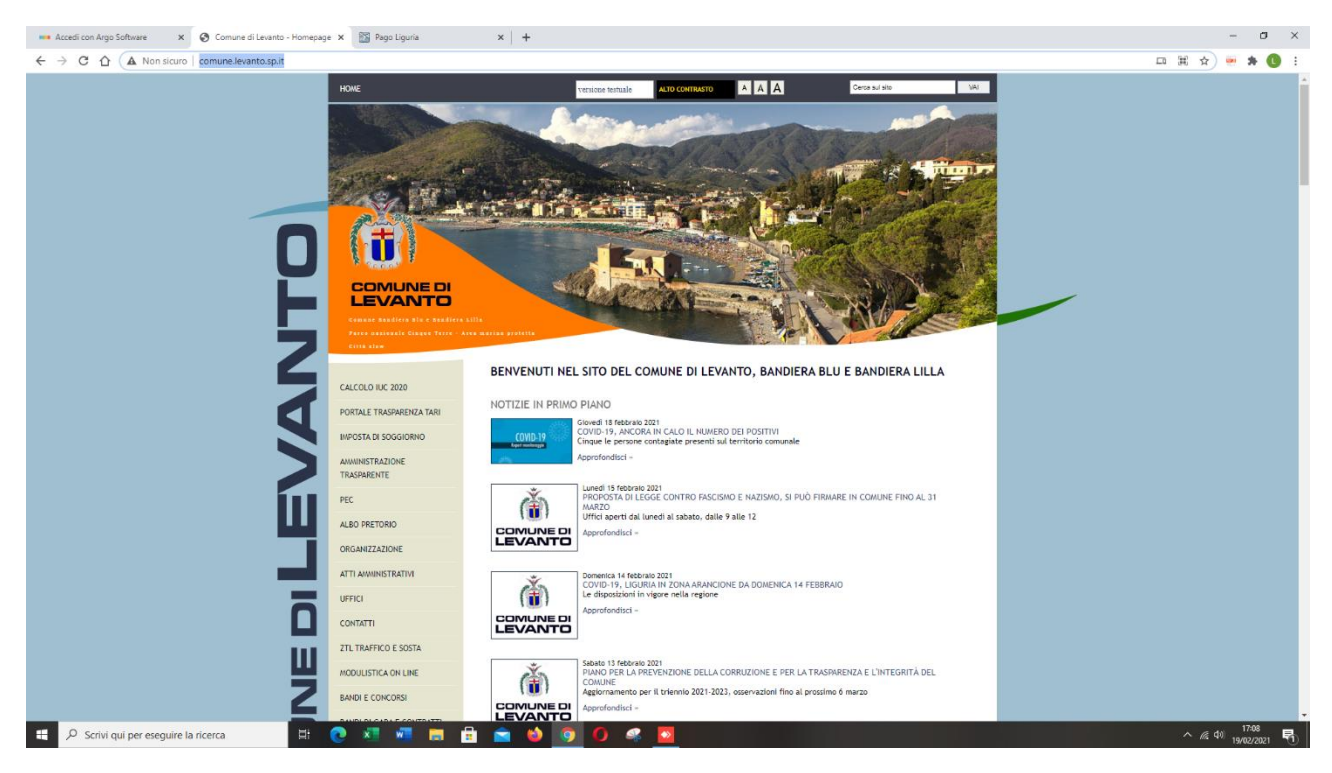

## 2. Selezionare la voce "pagoPA" in basso a sinistra della pagina;

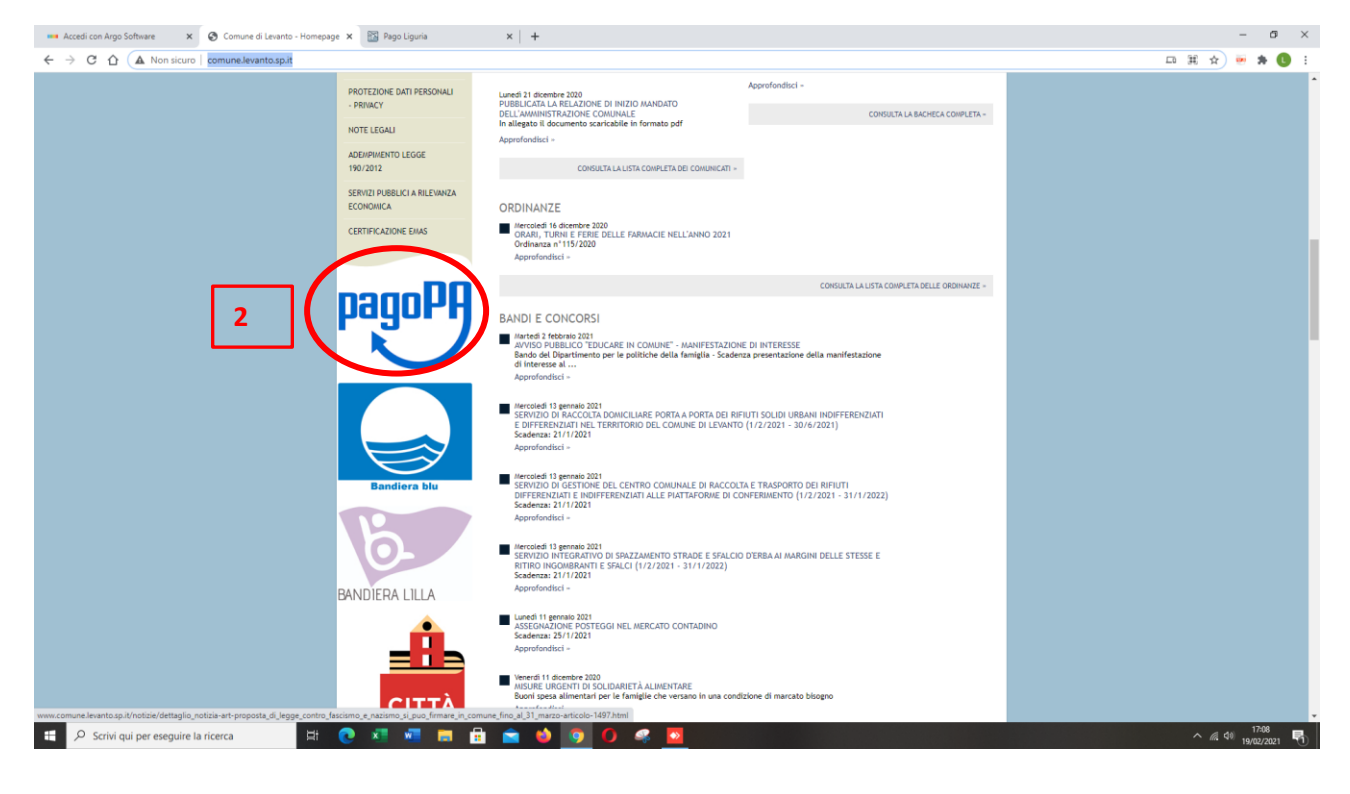

3. Nella home page di "pagoPA" selezionare "pagamenti senza avviso" per accedere alla schermata dei pagamenti.

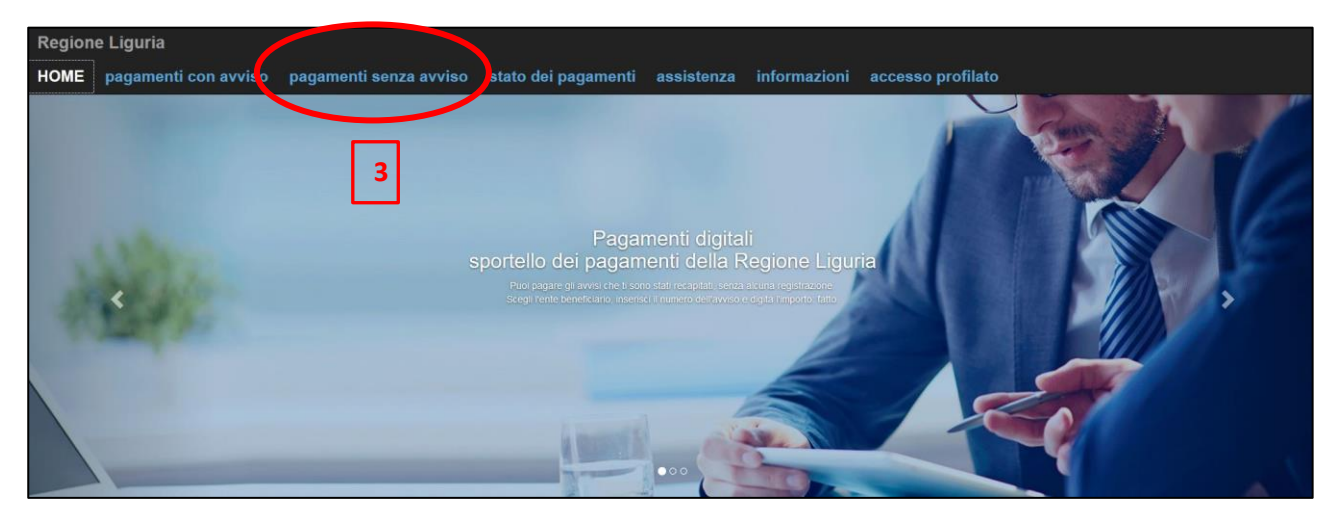

| Regione Liguria                                                                                                    |                       |                |                             |                   |  |  |
|----------------------------------------------------------------------------------------------------|-----------------------|----------------|-----------------------------|-------------------|--|--|
| HOME pagamenti con avviso pagamenti senza avvis                                                                                                    | o stato dei pagamenti | assistenza     | informazioni a              | accesso profilato |  |  |
| Pagamenti senza avviso<br>In questa pagina puoi effettuare pagamenti a favore degli enti completando i dati richiesti. Verifica con attenzione i dati inseriti prima di avviare il pagamento<br>Una volta completata, la transazione risulterà all'interno della pagina "stato dei pagamenti" dove si può visualizzare l'esito e scaricare la ricevuta telematica |                       |                |                             |                   |  |  |
| Scegli il pagamento da:                                                                                                    |                       |                |                             |                   |  |  |
| ente creditore:                                                                                                    | SELEZIONA             |                | ~                           |                   |  |  |
| cosa vuoi pagare:                                                                                                    | SELEZIONA             |                | ~                           |                   |  |  |
| seleziona l'importo:                                                                                                    | SELEZIONA             |                | ~                           |                   |  |  |
| importo finale:                                                                                                    | 0                     |                |                             | Euro              |  |  |
|                                                                                                    |                       | Usare il '.' c | ome separatore dei centesim | i .               |  |  |
| causale:                                                                                                    |                       |                |                             |                   |  |  |
|                                                                                                    |                       |                | (94 caratteri rimanenti     |                   |  |  |
| Pagamento effettuato da:                                                                                                    |                       |                |                             |                   |  |  |
| chi é l'intestatario del pagamento?                                                                                                    | PERSONA FISICA        |                | ~                           |                   |  |  |
| inserisci nome cognome:                                                                                                    |                       |                |                             |                   |  |  |
| inserisci il codice fiscale:                                                                                                    |                       |                |                             | ]                 |  |  |

- 4. Alla voce "elenco creditore" Selezionare la freccia per aprire l'elenco dei comuni;
- 5. Ricercare il Comune di Levanto;

| 🔯 Nodo dei Pagamenti della PA 🛛 X 🜀 salvare videata - Cerca con Go: X 🕇                                                                                                    |                                                                                                    | – a ×                |
|----------------------------------------------------------------------------------------------------|----------------------------------------------------------------------------------------------------|----------------------|
| ← → C û                                                                                                    | aPay_01Page?3#id5                                                                                                    |                      |
| Regione Liguria                                                                                                    |                                                                                                    | ^                    |
|                                                                                                    |                                                                                                    |                      |
|                                                                                                    |                                                                                                    |                      |
| HOME pagamenti con avviso pagamenti senza avviso                                                                                                    | o stato dei pagamenti assistenza informazioni accesso pro                                                                                                    | ofilato              |
| Pagamenti senza avviso                                                                                                    |                                                                                                    |                      |
| In questa pagina puoi effettuare pagamenti a favore degli enti completando i dati richiesti. Verifica d<br>Una volta completata, la transazione risullerà all'interno della pagina "stato dei pagamenti" dove | on attenzione i dati insenti prima di avviare il pagamento                                                                                                    |                      |
| она чока сопредва, на наповадоте послега внітестно осна радіна. знато чет радиненти чого.                                                                                                    |                                                                                                    |                      |
| Scegli il pagamento da:                                                                                                    | $\sim$                                                                                                    |                      |
| ente creditore:                                                                                                    | SELEZIONA                                                                                                    |                      |
|                                                                                                    | Comune di Carrodano                                                                                                    |                      |
| cosa vuoi pagare:                                                                                                    | Comune di Castellaro                                                                                                    |                      |
|                                                                                                    | Comune di Castelnuovo Magra                                                                                                    |                      |
| seleziona l'importo:                                                                                                    | Comune di Ceranesi                                                                                                    |                      |
|                                                                                                    | Comune di Ceriana                                                                                                    |                      |
|                                                                                                    | Comune di Cogoleto                                                                                                    |                      |
| importo finale:                                                                                                    | Comune di Davagna                                                                                                    |                      |
|                                                                                                    | Comune di Diano Marina                                                                                                    |                      |
|                                                                                                    | Por contractor de la contractor de la co |                      |
| c asale:                                                                                                    | Comune di Giustenice                                                                                                    |                      |
|                                                                                                    | Comune di Levanto                                                                                                    |                      |
|                                                                                                    | Comune di Neirone                                                                                                    |                      |
|                                                                                                    | Comune di Deselle                                                                                                    |                      |
|                                                                                                    | Comune di Rapalio                                                                                                    |                      |
| Pagamento effettuato da:                                                                                                    | Comune di Ronco Scrivia                                                                                                    |                      |
| r agamento enettato da.                                                                                                    | Comune di Stella                                                                                                    |                      |
| chi é l'intestatario del pagamento?                                                                                                    | Comune di Terzorio                                                                                                    |                      |
|                                                                                                    | Comune di Uscio                                                                                                    |                      |
| inserisci nome cognome:                                                                                                    | Comune di Vezzano Ligure 🗸                                                                                                    |                      |
|                                                                                                    |                                                                                                    |                      |
| inserisci il codice fiscale:                                                                                                    |                                                                                                    |                      |
|                                                                                                    |                                                                                                    |                      |
|                                                                                                    |                                                                                                    | 1625 —               |
| 🕂 🔎 Scrivi qui per eseguire la ricerca 🛛 🛱 💽 🗴 🦉 🗾                                                                                                    |                                                                                                    | ^ @ 40) 17/02/2021 1 |

6. Alla voce "cosa vuoi pagare" selezionate il tipo di pagamento relativamente all'Ufficio Tecnico

| 🔯 Nodo dei Pagamenti della PA 🛛 X 🌀 salvare videata - Cerca con Go 🛛 X 🕂                                                                                                    |                                                                                                    | - or ×                      |
|----------------------------------------------------------------------------------------------------|----------------------------------------------------------------------------------------------------|-----------------------------|
| ← → C ♠                                                                                                    | iaPav 01Page73#id5                                                                                                    | ··· 🖂 🔊 🗰 🖬 🖬               |
| HOME pagamenti con avviso pagamenti senza avvis                                                                                                    | o stato dei pagamenti assistenza informazioni accesso promato                                                                 |                             |
|                                                                                                    |                                                                                                    |                             |
| Pagamenti senza avviso                                                                                                    |                                                                                                    |                             |
|                                                                                                    |                                                                                                    |                             |
| In questa pagina puoi enertuare pagamenti a ravore degli enti completando i dati richiesti. vermca<br>Una volta completata, la transazione risulterà all'interno della pagina "stato dei pagamenti" dove | con attenzione i dati insenti prima di avviare il pagamento<br>si può visualizzare l'esito e scaricare la ricevuta telematica |                             |
|                                                                                                    |                                                                                                    |                             |
| Scegli il pagamento da:                                                                                                    |                                                                                                    |                             |
| ente creditore:                                                                                                    | Comune di Levanto                                                                                                    |                             |
|                                                                                                    |                                                                                                    |                             |
| cosa vuoi pagare:                                                                                                    | 6                                                                                                    |                             |
|                                                                                                    |                                                                                                    |                             |
| seleziona l'importo:                                                                                                    | SELEZIONA<br>Carana COSAR                                                                                                    |                             |
|                                                                                                    | Ufficio Tributi - COSAP Orcasionale                                                                                           |                             |
|                                                                                                    | COSAP Diriti Di Senreferia Ed Istruttoria                                                                                     |                             |
| importo finale:                                                                                                    | Demanio Marittimo Levanto                                                                                                    |                             |
|                                                                                                    | Preinsegne                                                                                                    |                             |
|                                                                                                    | Ufficio Tecnico - Oneri di urbanizzazione                                                                                     |                             |
| causale:                                                                                                    | Ufficio Tecnico - Diritti di segreteria                                                                                       |                             |
|                                                                                                    | Servizi cimiteriali: Luci Votive                                                                                              |                             |
|                                                                                                    | Retta mensa scolastica                                                                                                    |                             |
|                                                                                                    | Diritti Segreteria Su C.I.                                                                                                    |                             |
|                                                                                                    | Quota affitto sala mostre                                                                                                    |                             |
| Pagamento effettuato da:                                                                                                    | Dintti Segretena su Certificazioni                                                                                            |                             |
| r ugunonto chettutto du.                                                                                                    | Umcio recnico - Sanzioni amministrative                                                                                       |                             |
| chi é l'intestatario del pagamento?                                                                                                    | PERSONA FISICA                                                                                                    |                             |
|                                                                                                    |                                                                                                    |                             |
| inserisci nome cognome:                                                                                                    |                                                                                                    |                             |
|                                                                                                    |                                                                                                    |                             |
| inserisci il codice fiscale:                                                                                                    |                                                                                                    |                             |
|                                                                                                    |                                                                                                    |                             |
| inserisci l'indirizzo email:                                                                                                    |                                                                                                    |                             |
| 2 - HOME - HE STATE - HE STATE - HE STATE - HE STATE - HE STATE - HE STATE - HE STATE - HE STATE - HE STATE - H                                                                                          |                                                                                                    |                             |
| inserisci l'indirizzo email per conferma:                                                                                                    |                                                                                                    |                             |
|                                                                                                    |                                                                                                    |                             |
| 🕂 🖉 Scrivi qui per eseguire la ricerca                                                                                                    |                                                                                                    | ∧ @ dil)_ <sup>1636</sup> 💌 |
|                                                                                                    |                                                                                                    | 17/02/2021                  |

## 7. Selezionare l'importo dovuto e la causale;

| 📓 Nodo dei Pagamenti della PA 🛛 🗙 🌀 salvare videata - Cerca con Go: 🗙                                                                               | +                                                                |                                                                                                    |                             | - o ×                                   |  |  |
|----------------------------------------------------------------------------------------------------|------------------------------------------------------------------|----------------------------------------------------------------------------------------------------|-----------------------------|-----------------------------------------|--|--|
| ← → C <sup>e</sup> û                                                                                                    | ia.it/portalecittadino/pub/liguria                               | Pay_01Page?3#id5                                                                                                    | ⊌ ☆                         | W\ ⊡ : # ≡                              |  |  |
| Regione Liguria                                                                                                    |                                                                  |                                                                                                    |                             | Â                                       |  |  |
| HOME pagamenti con avviso pagam                                                                                                    | ienti senza avviso                                               | o stato dei pagamenti assistenza informazioni a                                                                              | ccesso profilato            |                                         |  |  |
| Pagamenti senza avviso                                                                                                    |                                                                  |                                                                                                    |                             |                                         |  |  |
| In questa pagina puoi effettuare pagamenti a favore degli enti complet<br>Una volta completata, la transazione risulterà all'interno della pagina " | ando i dati richiesti. Verifica c<br>stato dei pagamenti" dove s | on attenzione i dati inseriti prima di avviare il pagamento<br>i può visualizzare l'esito e scaricare la ricevuta telematica |                             |                                         |  |  |
| Scegli il pagamento da:                                                                                                    |                                                                  |                                                                                                    |                             |                                         |  |  |
|                                                                                                    | ente creditore:                                                  | Comune di Levanto                                                                                                    |                             |                                         |  |  |
|                                                                                                    | cosa vuoi pagare:                                                | Ufficio Tecnico - Diritti di segreteria                                                                                      | O Info                      |                                         |  |  |
|                                                                                                    | seleziona l'importo:                                             | Inserisci l'importo (1453)                                                                                                   | 7                           |                                         |  |  |
|                                                                                                    | importo finale:                                                  | 50                                                                                                    | Euro                        |                                         |  |  |
|                                                                                                    |                                                                  | Usare il '.' come separatore dei centesim                                                                                    |                             |                                         |  |  |
|                                                                                                    | causale:                                                         | 200000 20000000000000000000000000000000                                                                                      | Indicare causale versamento |                                         |  |  |
|                                                                                                    |                                                                  | (39 caratteri rimanenti                                                                                                    |                             |                                         |  |  |
|                                                                                                    |                                                                  |                                                                                                    |                             |                                         |  |  |
| chi é l'intes                                                                                                    | tatario del pagamento?                                           | PERSONA FISICA                                                                                                    |                             |                                         |  |  |
| in                                                                                                    | serisci nome cognome:                                            |                                                                                                    |                             |                                         |  |  |
|                                                                                                    |                                                                  |                                                                                                    |                             |                                         |  |  |
| in                                                                                                    | serisci il codice fiscale:                                       |                                                                                                    |                             |                                         |  |  |
| 🗄 🔎 Scrivi qui per eseguire la ricerca 🛛 🖽                                                                                                    | 0 🛛 📲 🗖                                                          | 🛱 💼 赵 🧕 O 🧟                                                                                                    |                             | ^ ≪ ⊄10) 16:37<br>↑ ≪ ⊄10) 17/02/2021 🖏 |  |  |

- 8. Alla voce "Pagamento effettuato da" riempire gli spazi relativi al soggetto a cui è collegato il pagamento dei diritti / oneri.
- 9. Digitare "procedere al pagamento".

| 🔛 Nodo dei Pagamenti della PA 🛛 X 🌀 salvare videata - Cerca con Goo 🗙 🕂 |                                              | - 0                         | ×   |
|-------------------------------------------------------------------------|----------------------------------------------|-----------------------------|-----|
| ← → C ŵ                                                                 | guriaPay_01Page?3#id5                        | ··· 🖂 🖓 🗇 👘                 | # ≣ |
| ente creditor                                                           | Comune di Levanto 🗸                          |                             | ^   |
| cosa vuoi pagan                                                         | Ufficio Tecnico - Diritti di segreteria      | 🕒 Info                      |     |
| seleziona l'import                                                      | Insetisci l'importo (1453) v                 |                             |     |
| importo final                                                           | 50                                           | Euro                        |     |
|                                                                         | Usare il '.' come separatore dei centesimi   |                             |     |
| causai                                                                  | XXXXX XXXXXXXXXX                             | Indicare causale versamento |     |
|                                                                         | اء۔<br>(39 caratteri rimanenti)              |                             |     |
|                                                                         |                                              |                             |     |
| Pagamento effettuato da:                                                |                                              |                             |     |
| chi é l'intestatario del pagamento                                      | PERSONA FISICA                               | 8                           |     |
| inserisci nome cognom                                                   | mario rossi                                  |                             |     |
| inserisci il codice fiscali                                             | 1                                            |                             |     |
| inserisci l'indirizzo ema                                               |                                              |                             |     |
| inserisci l'indirizzo email per conferm                                 |                                              |                             |     |
|                                                                         | procedi al pagamento stampa avviso pulisci 9 |                             |     |
|                                                                         |                                              |                             |     |
| Identificativo fiscale obbligatorio                                     |                                              |                             |     |
| E-mail obblicatorio                                                     |                                              |                             | x   |
| A Scrivi qui per eseguire la ricerca                                    | l 🖻 🖻 🤞 👂 🗘 🤻                                | ∧ # 40 1637<br>17/02/202    | -   |

10. Riepilogo del pagamento e selezionare "procedi al pagamento";

| <u>File M</u> odifica <u>V</u> isualizza <u>C</u> ronologia S <u>eg</u> nalibri <u>S</u> tru  | nenti Ajuto                                                                                                    |                                       |                                |                                                | - σ ×                                      |
|-----------------------------------------------------------------------------------------------|----------------------------------------------------------------------------------------------------|---------------------------------------|--------------------------------|------------------------------------------------|--------------------------------------------|
| 🛅 Nodo dei Pagamenti della PA 🛛 🛨 🕂                                                           |                                                                                                    |                                       |                                |                                                |                                            |
|                                                                                               | ttps://nrp. <b>regione.liguria.it</b> /portalecittadino/pub/liguriaP                                                  | vy_RiepilogoPage?5                    | ⊠ ☆                            | Q, Cerca                                       | ⊻ ⊪\ ⊡ ⊛ # ≡                               |
| 😉 Come iniziare                                                                               |                                                                                                    |                                       |                                |                                                | 🗎 Altri segnalibri                         |
| Regione Liguria                                                                               | nagamenti conta avvico                                                                                                | etato dei pagamenti app               | istopra informazioni           | accore profileto                               |                                            |
| Pagament<br>Pagament<br>Verifica i dati e ricord<br>il codice IUV ti servirà j                | nti senza avviso<br>ti di saricare o stampare la pagina di riepilogo perchi<br>er controllare lo stato del pagamento. | contiene i riferimenti del pagamento. |                                |                                                |                                            |
|                                                                                               |                                                                                                    | IUV: 000029000000000<br>Importo: 5    | 00000000000053800<br>60.00 EUR |                                                |                                            |
|                                                                                               | Ente Creditore                                                                                                    |                                       |                                | Comune di Levanto                              |                                            |
|                                                                                               | Codice Fiscale Ente                                                                                                   |                                       |                                | 00197500119                                    |                                            |
|                                                                                               | Servizio                                                                                                    |                                       |                                | Diritti segreteria                             |                                            |
|                                                                                               | Causale                                                                                                    |                                       |                                | Ufficio Tecnico - Diritti segr. (1453) ccccccc |                                            |
|                                                                                               | Data Pagamento                                                                                                    |                                       |                                | 18/02/2021                                     |                                            |
|                                                                                               | Intestatario                                                                                                    |                                       |                                | X000X X000000X                                 |                                            |
|                                                                                               | Codice Fiscale Intestatario                                                                                           |                                       |                                | xxxlcu75x15x463q                               |                                            |
|                                                                                               | Indirizzo Email Intestatario                                                                                          |                                       |                                | x00000x@x00x.it                                |                                            |
|                                                                                               |                                                                                                    | procedi al pagamer                    | nto annulla                    | SCARICA LA PAGINA DI RIEPILOGO                 |                                            |
| Regione Liguria - Va Fleschi 15 - 16121 Geno<br>CRegione Liguria p.i. 00849050109 - Privacy f | a<br>olicy                                                                                                    | pagoPA                                |                                |                                                | iguria<br>Digitale                         |
| 🕀 🔎 Scrivi qui per eseguire la ricerca                                                        | 👝 🖻 🛷 ڬ 🔍                                                                                                    | s 🛯 🖳 🥫 🙆                             |                                |                                                | 0823<br>😒 😫 🧧 🗘 载 🖅 🕸 🛯 0823<br>18/02/2021 |

11. Selezionare la modalità di pagamento che può essere tramite SPID oppure per chi non è in possesso di credenziali SPID selezionare "Entra con la tua email".

| Eile Modifica ⊻isualizza <u>C</u> ronologia | Segnalibri Strumenti Aluto                                   |                                                                                 |               | – ø ×              |
|---------------------------------------------|--------------------------------------------------------------|---------------------------------------------------------------------------------|---------------|--------------------|
| PagoPA X                                    | +                                                            |                                                                                 |               |                    |
| (←) → C' ŵ                                  | A https://wisp2.pagopa.gov.it/wallet/loginMethod?language=it | … 🖂 🕁                                                                           | Q, Cerca      | ± ⊪\ © ⊛ # ≡       |
| 6 Come iniziare                             |                                                              |                                                                                 |               | 🛅 Altri segnalibri |
| pagoPR                                      | /RFB/00002900000000000000000000000000000000                  | omune di Levanto<br>3800/50.00/TXT/Ufficio Tecnico - Diritti segr. (<br>50,00 € | (1453) сессес | Annulla            |
|                                             | 8<br>Non 1                                                   | IT ~<br>Entra con SPID                                                          |               |                    |
|                                             |                                                              |                                                                                 |               |                    |
|                                             | Ent                                                          | ra con la tua email                                                             |               |                    |
|                                             |                                                              |                                                                                 |               |                    |
|                                             |                                                              |                                                                                 |               |                    |
|                                             |                                                              |                                                                                 |               |                    |
|                                             |                                                              |                                                                                 |               |                    |
|                                             |                                                              |                                                                                 |               |                    |
|                                             |                                                              |                                                                                 |               |                    |
|                                             |                                                              |                                                                                 |               |                    |
|                                             |                                                              |                                                                                 |               |                    |
|                                             |                                                              |                                                                                 |               |                    |